# Configurer le workflow gRPC avancé avec Telegraf, InfluxDB et Grafana sur Catalyst 9800

## Table des matières

| Introduction                                                                   |
|--------------------------------------------------------------------------------|
| Conditions préalables                                                          |
| Exigences                                                                      |
| Composants utilisés                                                            |
| Configurer                                                                     |
| Diagramme du réseau                                                            |
| Configurations                                                                 |
| Étape 1. Préparation de la base de données                                     |
| Étape 2. Préparer Telegraf                                                     |
| Étape 3. Déterminer l'abonnement de télémétrie contenant la métrique souhaitée |
| Étape 4. Activer NETCONF sur le contrôleur                                     |
| Étape 5. Configurer l'abonnement de télémétrie sur le contrôleur               |
| Étape 6. Configurer la source de données Grafana                               |
| Étape 7. Créer un tableau de bord                                              |
| Étape 8. Ajouter une visualisation au tableau de bord                          |
| Vérifier                                                                       |
| Configuration en cours du WLC                                                  |
| Configuration Telegraf                                                         |
| Configuration de InfluxDB                                                      |
| Configuration de Grafana                                                       |
| Dépannage                                                                      |
| WLC One Stop-Shop Reflex                                                       |
| Confirmer l'accessibilité du réseau                                            |
| Journalisation et débogage                                                     |
| S'assurer que les indicateurs atteignent la pile TIG                           |
| À partir de InfluxDB CLI                                                       |
| De Telegraf                                                                    |
| Références                                                                     |
|                                                                                |

## Introduction

Ce document décrit comment déployer la pile Telegraf, InfluxDB et Grafana (TIG) et l'interconnecter avec le Catalyst 9800.

## Conditions préalables

Ce document présente les capacités des interfaces programmatiques du Catalyst 9800 grâce à

une intégration complexe. Ce document vise à montrer comment ceux-ci peuvent être entièrement personnalisables en fonction de n'importe quel besoin et être des gains de temps quotidiens. Le déploiement présenté ici repose sur gRPC et présente une configuration de télémétrie pour rendre les données sans fil du Catalyst 9800 disponibles dans n'importe quelle pile d'observabilité Telegraf, InfluxDB, Grafana (TIG).

### Exigences

Cisco vous recommande de prendre connaissance des rubriques suivantes :

- Modèle de configuration Catalyst Wireless 9800.
- Programmabilité réseau et modèles de données.
- Notions de base sur les piles TIG

### Composants utilisés

Les informations contenues dans ce document sont basées sur les versions de matériel et de logiciel suivantes :

- Catalyst 9800-CL (v. 17.12.03).
- Ubuntu (v. 22.04.03).
- InfluxDB (v. 1.06.07).
- Telegraf (v. 1.21.04).
- Grafana (v. 10.02.01)

The information in this document was created from the devices in a specific lab environment. All of the devices used in this document started with a cleared (default) configuration. Si votre réseau est en ligne, assurez-vous de bien comprendre l'incidence possible des commandes.

## Configurer

Diagramme du réseau

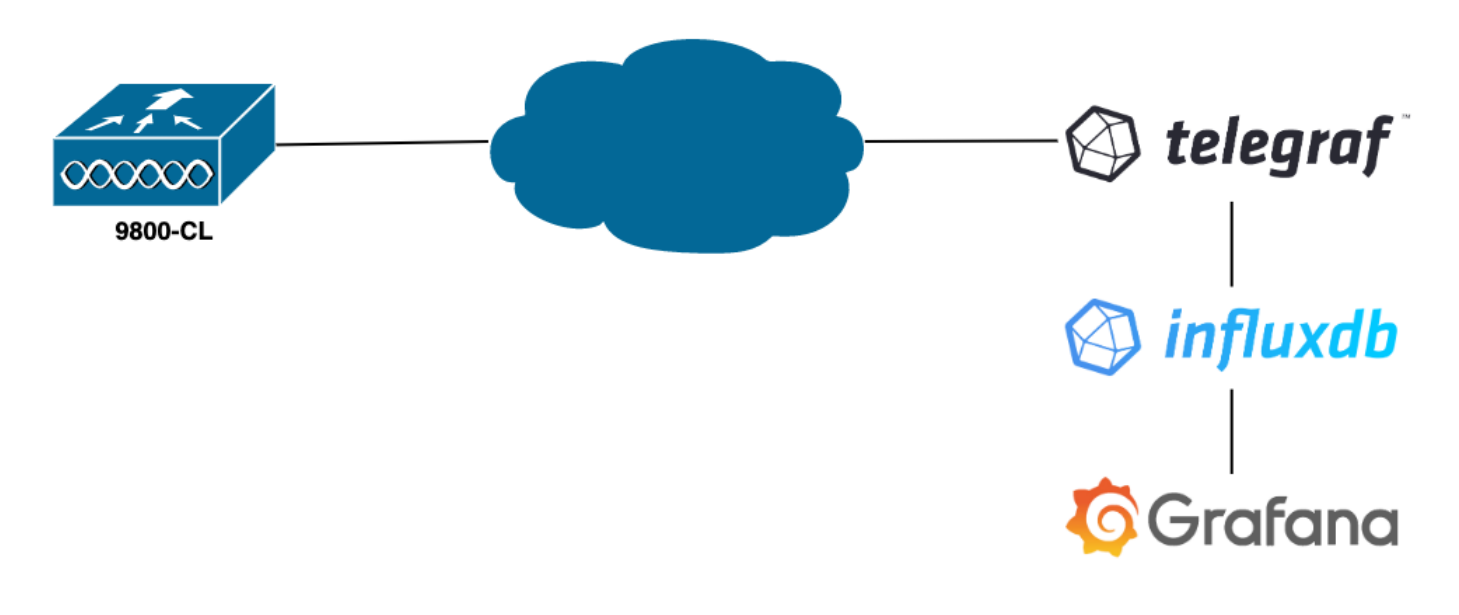

### Configurations

Dans cet exemple, la télémétrie est configurée sur un 9800-CL à l'aide de la numérotation gRPC pour transmettre des informations sur une application Telegraf les stockant dans une base de données InfluxDB. Ici, deux appareils ont été utilisés,

- Un serveur Ubuntu hébergeant toute la pile TIG.
- Un commutateur Catalyst 9800-CL.

Ce guide de configuration ne se concentre pas sur le déploiement complet de ces périphériques, mais plutôt sur les configurations requises sur chaque application pour que les informations du 9800 soient envoyées, reçues et présentées correctement.

Étape 1. Préparation de la base de données

Avant d'accéder à la partie configuration, assurez-vous que votre instance Influx s'exécute correctement. Cela peut être fait facilement à l'aide de la systemct status commande, si vous utilisez une distribution Linux.

```
admin@tig:~$ systemctl status influxd • influxdb.service - InfluxDB is an open-source, distributed, time serie
```

Pour que l'exemple fonctionne, Telegraf a besoin d'une base de données pour stocker les métriques, ainsi que d'un utilisateur pour se connecter à celle-ci. Ces commandes peuvent être facilement créées à partir de l'interface de ligne de commande InfluxDB, en utilisant les commandes suivantes :

```
admin@tig:~$ influx Connected to http://localhost:8086 version 1.8.10 InfluxDB shell version: 1.8.10 >
```

La base de données maintenant créée, Telegraf peut être configurée pour stocker des mesures correctement.

#### Étape 2. Préparer Telegraf

Seules deux configurations Telegraf sont intéressantes pour que cet exemple fonctionne. Elles peuvent être effectuées (comme d'habitude pour les applications exécutées sous Unix) à partir du fichier de /etc/telegraf/telegraf.conf configuration.

Le premier déclare la sortie utilisée par Telegraf. Comme indiqué précédemment, InfluxDB est utilisé ici et est configuré dans la section de sortie du telegraf.conf fichier comme suit :

#### 

base de données appelée « TELEGRAF » (ainsi que les identifiants telegraf/YOUR\_PASSWORD pour y accéder).

Si la première chose déclarée était le format de sortie, la seconde est, bien sûr, le format d'entrée. Pour informer Telegraf que les données qu'il reçoit proviennent d'un périphérique Cisco utilisant la télémétrie, vous pouvez utiliser le <u>module d'entrée « cisco telemetry mdt »</u>. Pour configurer cela, il vous suffit d'ajouter ces lignes dans le /etc/telegraf/telegraf.conf fichier :

#### 

Cela permet à l'application Telegraf s'exécutant sur l'hôte (sur le port par défaut 57000) de décoder les données reçues provenant du WLC.

Une fois la configuration enregistrée, veillez à redémarrer Telegraf pour l'appliquer au service. Assurez-vous également que le service a redémarré correctement :

admin@tig:~\$ sudo systemctl restart telegraf admin@tig:~\$ systemctl status telegraf.service • telegraf.s

Étape 3. Déterminer l'abonnement de télémétrie contenant la métrique souhaitée

Comme indiqué, sur les périphériques Cisco comme sur de nombreux autres, les métriques sont organisées selon le modèle YANG. Les modèles Cisco YANG spécifiques à chaque version d'IOS XE (utilisée sur le 9800) sont disponibles <u>ici</u>, en particulier celui d'IOS XE Dublin 17.12.03 utilisé dans cet exemple.

Dans cet exemple, nous nous concentrons sur la collecte des mesures d'utilisation du CPU à partir de l'instance 9800-CL utilisée. En examinant le modèle YANG pour Cisco IOS XE Dublin 17.12.03, on peut déterminer quel module contient l'utilisation CPU du contrôleur, et en particulier pour les 5 dernières secondes. Elles font partie du module Cisco-IOS-XE-process-cpu-oper, sous le regroupement cpu-usage (leaf 5 secondes).

Étape 4. Activer NETCONF sur le contrôleur

Le cadre de numérotation gRPC repose sur <u>NETCONF</u> pour fonctionner de la même manière. Par conséquent, cette fonctionnalité doit être activée sur le 9800 et ceci est réalisé en exécutant ces commandes :

WLC(config)#netconf ssh WLC(config)#netconf-yang

Étape 5. Configurer l'abonnement de télémétrie sur le contrôleur

Une fois les <u>XPaths</u> (*a.k.a*, XML Paths Language) des métriques déterminées à partir du modèle YANG, un abonnement de télémétrie peut être facilement configuré à partir de l'interface de ligne de commande 9800 afin de commencer à diffuser ces métriques vers l'instance Telegraf configurée à l'<u>étape 2</u>. Pour ce faire, exécutez les commandes suivantes :

#### WLC(config)#telemetry ietf subscription 101 WLC(config-mdt-subs)#encoding encode-kvgpb WLC(config-mdt-subs)#encoding encode-kvgpb WLC(config-mdt-subs)#encoding encode wgb WLC(config-mdt-subs)#encode wgb WLC(config-mdt-subs)#encode wgb WLC(config-mdt-subs)#encode wgb WLC(config-mdt-s

Dans ce bloc de code, on définit d'abord l'abonnement télémétrique avec l'identifiant 101. L'identificateur d'abonnement peut être n'importe quel nombre compris entre <0 et 2147483647>, à condition qu'il ne chevauche pas un autre abonnement. Pour cet abonnement sont configurés, dans cet ordre :

- Méthode de codage utilisée, qui doit être kvGPB lors de l'utilisation du protocole de transport gRPC.
- Filtre des métriques envoyées par l'abonnement, c'est-à-dire le XPath définissant la métrique qui nous intéresse (à savoir, /process-cpu-ios-xe-oper:cpu-usage/cpu-utilization/five-seconds).
- Adresse IP source utilisée par le contrôleur pour envoyer les métriques.
- Type de flux utilisé pour communiquer les métriques, dans ce cas la norme IETF YANG Push.
- Fréquence utilisée par le contrôleur pour envoyer des données à l'abonné en 100<sup>ème</sup> de secondes. Dans ce cas, il a été configuré pour envoyer des mises à jour régulièrement chaque seconde.
- L'adresse IP et le numéro de port du récepteur, ainsi que le protocole utilisé pour la communication entre le contrôleur et l'abonné. Dans cet exemple, gRPC-TCP est utilisé pour envoyer la métrique à l'hôte 10.48.39.98 sur le port 57000.

#### Étape 6. Configurer la source de données Grafana

Maintenant que le contrôleur commence à envoyer des données à Telegraf et que celles-ci sont stockées dans la base de données InfluxDB de TELEGRAF, il est temps de configurer Grafana pour lui permettre de parcourir ces métriques.

Dans l'interface graphique de Grafana, accédez à *Home > Connections > Connect data* et utilisez la barre de recherche pour trouver la source de données InfluxDB.

|                               | nect data                                         |                |             | <b>₽</b> × |
|-------------------------------|---------------------------------------------------|----------------|-------------|------------|
| Connections                   | Connect data<br>Browse and create new connections |                |             |            |
| Connect data                  | Q influx                                          |                |             |            |
| Your connections Data sources | 自 Data sources                                    |                |             |            |
|                               | >>> FlightSQL                                     | 🚳 Influx Admin | () InfluxDB |            |
|                               |                                                   |                |             |            |
|                               |                                                   |                |             |            |
|                               |                                                   |                |             |            |
|                               |                                                   |                |             |            |
|                               |                                                   |                |             |            |
|                               |                                                   |                |             |            |
|                               |                                                   |                |             |            |
|                               |                                                   |                |             |            |

Sélectionnez ce type de source de données et utilisez le bouton "Créer une source de données InfluxDB" pour connecter Grafana et la base de données TELEGRAPH créée à l'étape 1.

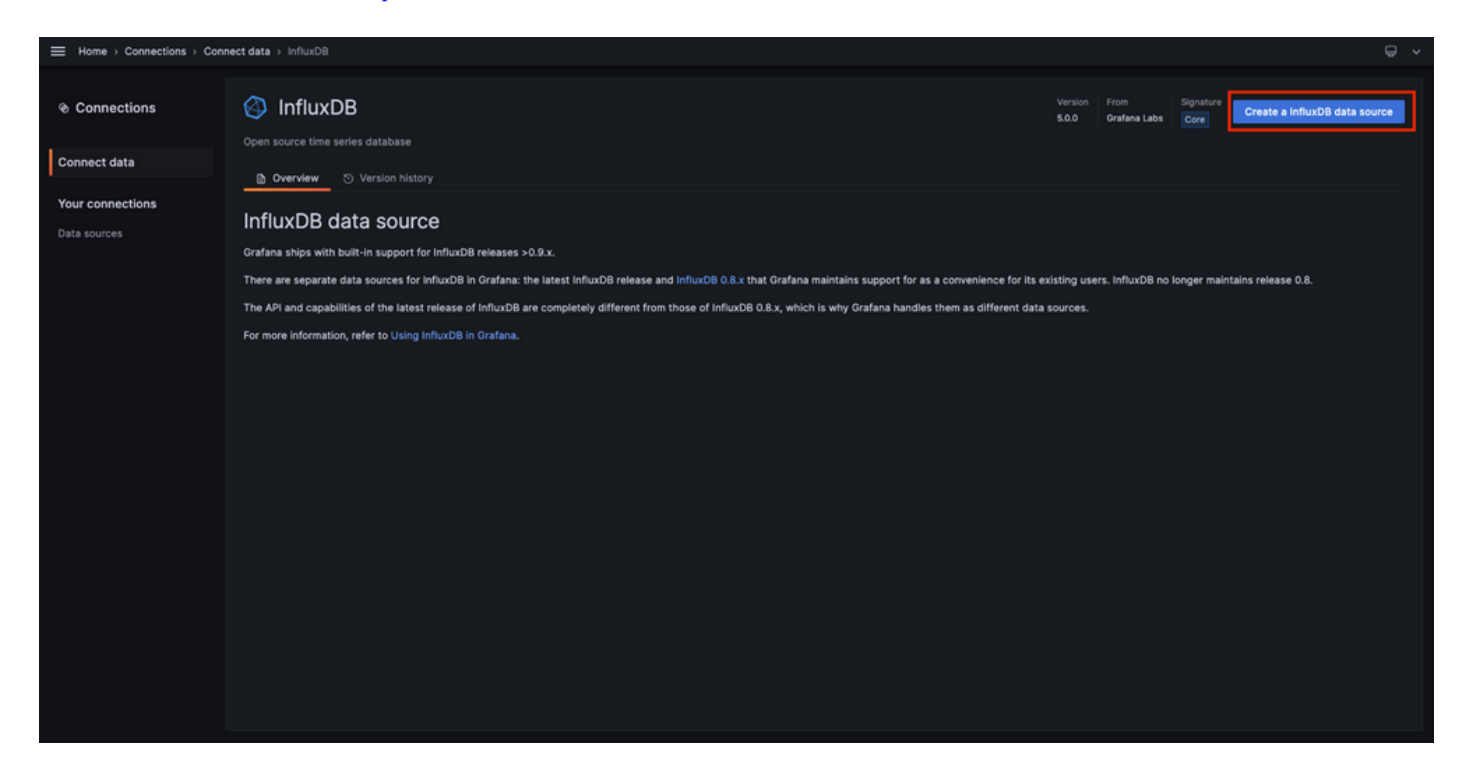

Remplissez le formulaire qui s'affiche à l'écran, en fournissant notamment :

- Nom de la source de données.
- URL de l'instance InfluxDB utilisée.
- Nom de base de données utilisé (dans cet exemple, « TELEGRAF »).
- Informations d'identification de l'utilisateur défini pour y accéder (dans cet exemple, telegraf/YOUR\_PASSWORD).

|                  | connections > Data source | rces > InfluxDB                         |                                                                                          | <b>₽</b> ×                                    |
|------------------|---------------------------|-----------------------------------------|------------------------------------------------------------------------------------------|-----------------------------------------------|
| Connections      | InfluxDB                  | 3                                       |                                                                                          |                                               |
| Connect data     | tił Settings              |                                         |                                                                                          |                                               |
| Your connections |                           |                                         |                                                                                          |                                               |
| Data sources     | Name O TELEGRAF           | F                                       |                                                                                          |                                               |
|                  | Query Language            |                                         |                                                                                          |                                               |
|                  | InfluxQL                  |                                         |                                                                                          |                                               |
|                  | нттр                      |                                         |                                                                                          |                                               |
|                  | URL                       | http://127.0.0.1:8086                   |                                                                                          |                                               |
|                  | Allowed cookies           | New tag (enter key to add)              |                                                                                          |                                               |
|                  | Timeout                   | Timeout in seconds                      |                                                                                          |                                               |
|                  | Auth                      |                                         |                                                                                          |                                               |
|                  | Basic auth                | With Credentials O                      |                                                                                          |                                               |
|                  | TLS Client Auth           | With CA Cert O                          |                                                                                          |                                               |
|                  | Skip TLS Verify           |                                         |                                                                                          |                                               |
|                  | Forward OAuth Identity    | •                                       |                                                                                          |                                               |
|                  | Custom HTTP Headers       | 5                                       |                                                                                          |                                               |
|                  | + Add header              |                                         |                                                                                          |                                               |
|                  |                           |                                         |                                                                                          |                                               |
|                  | InfluxDB Details          |                                         |                                                                                          |                                               |
|                  | Database                  | e Access                                | a shee databases. The LefterDR even events allows withhis the database is the sum        |                                               |
|                  | or SELECT                 | F * FROM '_internal''database' LIMIT 10 | o outer Gatabases. The initiator query syntax allows switching the Gatabase in the query | . FOI EXAMPLE. SHOW REASONEREN'S ON _Internal |
|                  | To support                |                                         |                                                                                          |                                               |
|                  | Database                  | TELEGRAF                                |                                                                                          |                                               |
|                  | User                      | telegraf                                |                                                                                          |                                               |
|                  | Password                  |                                         |                                                                                          |                                               |
|                  | HTTP Method O             | Choose v                                |                                                                                          |                                               |
|                  | Min time interval         |                                         |                                                                                          |                                               |
|                  | Max series 📀              | 1000                                    |                                                                                          |                                               |
|                  |                           |                                         |                                                                                          |                                               |
|                  | Back Explore              | Delete Save & test                      |                                                                                          |                                               |
|                  |                           |                                         |                                                                                          |                                               |

Étape 7. Créer un tableau de bord

Les visualisations Grafana sont organisées en *tableaux* de *bord*. Pour créer un tableau de bord contenant les visualisations de mesures Catalyst 9800, accédez à *Accueil* > *Tableaux de bord* et utilisez le bouton « Nouveau tableau de bord »

| Bit Dashboards     Pupids   Snaphods   Library panels   Public dashboards     Name     Tags                                                                                                    | Home > Dashboards |                                                     |  | ^             |  |  |  |
|----------------------------------------------------------------------------------------------------|-------------------|-----------------------------------------------------|--|---------------|--|--|--|
| Se Dashboards       Dashboards       Immodel         Payetsts       Impodel       Immodel       Immodel         Ubrary panels       Immodel       Immodel       Immodel         Public dashboards       Immodel       Immodel       Immodel         Public dashboards       Immodel       Immodel       Immodel       Immodel         Public dashboards       Immodel       Immodel       Immodel       Immodel       Immodel         Public dashboards       Immodel       Immodel       Immod |                   |                                                     |  |               |  |  |  |
| Playlets     Create and manage dashboards to visualize your data     New folder       Snapshots     © Fater by tag     Its Sort     New folder       Library panels     Its Sort     Its Sort     Its Sort                                                                                                    | 器 Dashboards      | Dashboards                                          |  | New ~         |  |  |  |
| Agents     Q search for dashboards and folders     New folder<br>import       Library panels     I stored     Tags                                                                                                    | Disviliete        | Create and manage dashboards to visualize your data |  | New dashboard |  |  |  |
| Lbrary panels     Public dashboards     Name     Tags                                                                                                    | Snapshots         | Q Search for dashboards and folders                 |  | New folder    |  |  |  |
| Public dashboards Tags                                                                                                    | Library panels    | © Filter by tag v Starred ™                         |  |               |  |  |  |
|                                                                                                    | Public dashboards | Name Tags                                           |  |               |  |  |  |
|                                                                                                    |                   |                                                     |  |               |  |  |  |
|                                                                                                    |                   |                                                     |  |               |  |  |  |
|                                                                                                    |                   |                                                     |  |               |  |  |  |
|                                                                                                    |                   |                                                     |  |               |  |  |  |
|                                                                                                    |                   |                                                     |  |               |  |  |  |
|                                                                                                    |                   |                                                     |  |               |  |  |  |
|                                                                                                    |                   |                                                     |  |               |  |  |  |
|                                                                                                    |                   |                                                     |  |               |  |  |  |
|                                                                                                    |                   |                                                     |  |               |  |  |  |
|                                                                                                    |                   |                                                     |  |               |  |  |  |
|                                                                                                    |                   |                                                     |  |               |  |  |  |
|                                                                                                    |                   |                                                     |  |               |  |  |  |
|                                                                                                    |                   |                                                     |  |               |  |  |  |
|                                                                                                    |                   |                                                     |  |               |  |  |  |
|                                                                                                    |                   |                                                     |  |               |  |  |  |

Le nouveau tableau de bord créé s'ouvre. Cliquez sur les icônes d'engrenage pour accéder au paramètre du tableau de bord et modifier son nom. Dans l'exemple, « Télémétrie Catalyst 9800 » est utilisé. Une fois cette opération effectuée, utilisez le bouton « Enregistrer le tableau de bord » pour enregistrer votre tableau de bord.

|                                                                       |                                                                           | ad∙ Add ∽ | 6 | 🕑 🕘 Last | 6 hours 👻 🍳 |  |
|-----------------------------------------------------------------------|---------------------------------------------------------------------------|-----------|---|----------|-------------|--|
|                                                                       |                                                                           |           |   |          |             |  |
| Start your new dashboard                                              | by adding a visualization                                                 |           |   |          |             |  |
| Select a data source and then query and visualize yo<br>markdowns and | our data with charts, stats and tables or create lists,<br>other widgets. |           |   |          |             |  |
| + Add vis                                                             | sualization                                                               |           |   |          |             |  |
| Add a library panel                                                   | Import a dashboard                                                        |           |   |          |             |  |
| Add visualizations that are shared with other dashboards.             | Import dashboard from file or grafana.com.                                |           |   |          |             |  |
|                                                                       |                                                                           |           |   |          |             |  |
|                                                                       |                                                                           |           |   |          |             |  |
|                                                                       |                                                                           |           |   |          |             |  |
|                                                                       |                                                                           |           |   |          |             |  |

|             | dashboard → General                                                                                                    |   | Close Save as Save dashboard |
|-------------|----------------------------------------------------------------------------------------------------|---|------------------------------|
| 器 Settings  | General                                                                                                    |   |                              |
| General     | Title<br>Catalyst 9800 Telemetry                                                                                              |   |                              |
| Annotations | Description                                                                                                    | 4 |                              |
| Variables   |                                                                                                    |   |                              |
| JSON Model  | Tags New tag (enter key to add) Add                                                                                           |   |                              |
|             | Folder<br>Dashboards                                                                                                    |   |                              |
|             | Editable<br>Set to read-only to disable all editing, Reload the dashboard for changes to take<br>effect<br>Editable Read-only |   |                              |
|             | Time options                                                                                                    |   |                              |
|             | Time zone  Default  ~                                                                                                    |   |                              |
|             | Week start<br>Default ~                                                                                                    |   |                              |
|             | Auto refresh<br>Define the auto refresh intervals that should be available in the auto refresh list.                          |   |                              |
|             | 5s,10s,30s,1m,5m,15m,30m,1h,2h,1d                                                                                             |   |                              |
|             | Now delay<br>Exclude recent data that may be incomplete.                                                                      |   |                              |
|             | Om<br>Hide time picker                                                                                                    |   |                              |

Étape 8. Ajouter une visualisation au tableau de bord

Maintenant que les données sont envoyées, reçues et stockées correctement et que Grafana a accès à cet emplacement de stockage, il est temps de créer une visualisation pour eux.

Depuis n'importe quel tableau de bord Grafana, utilisez le bouton « Ajouter » et sélectionnez « Visualisation » dans le menu qui apparaît pour créer une visualisation de vos métriques.

| Peste panel Peste panel Exercise ad data source and then query and Visualize your data with charts, stats and tables of create lists, markdowns and other widgets.                                                          | Home > Dashboards > Catalyst 9800 Telemetry 🏠 📽 |                                                                                                    |                                                                                                    | New Lengert from literation       | ම ව Last 8 hours ∽ |
|----------------------------------------------------------------------------------------------------|-------------------------------------------------|----------------------------------------------------------------------------------------------------|----------------------------------------------------------------------------------------------------|-----------------------------------|--------------------|
| Add a library panel       Import a dashboard         Add visualizations that are shared with other dashboards.       Import dashboard from file or grafana.com.            + Add library panel           • Import dashboard |                                                 | Start your new dashboard<br>Select a data source and then query and visualize yo<br>markdowns and<br>+ Add vis | I by adding a visualization<br>our data with charts, stats and tables or create lists,<br>other widgets. | emport from Ispany<br>Paste panel |                    |
|                                                                                                    |                                                 | Add a library panel<br>Add visualizations that are shared with other<br>dashboards.<br>+ Add library panel     | Import a dashboard<br>Import dashboard from file or grafana.com.                                         |                                   |                    |
|                                                                                                    |                                                 |                                                                                                    |                                                                                                    |                                   |                    |

Le panneau Modifier de la visualisation créée s'ouvre :

| Home > Dashboards > Catalyst 9800 Telemetry > Edit panel                                                                                                    |                                               |                                                                                                    |  |  |  |
|----------------------------------------------------------------------------------------------------|-----------------------------------------------|----------------------------------------------------------------------------------------------------|--|--|--|
|                                                                                                    | Table view 🌒 Fill Actual 🥝 Last 6 hours 👻 😋 🖏 | Time series V                                                                                                    |  |  |  |
| Panel Title                                                                                                    |                                               | Q Search options All Overrides v Panel options                                                                                                 |  |  |  |
| No data                                                                                                    |                                               | Title Panel Title Description                                                                                                    |  |  |  |
|                                                                                                    |                                               | Transparent background P Panel links                                                                                                    |  |  |  |
| Query 1 23 Transform data 0      Alert 0                                                                                                    |                                               | + Add link                                                                                                    |  |  |  |
| Data source TELEORAF  V O V Query options MD = suito = 1487 Interval = 15s                                                                                             | Query inspector                               | <ul> <li>Repeat options</li> <li>Repeat by variable</li> <li>Second this earch value in the selected</li> </ul>                                |  |  |  |
|                                                                                                    |                                               | variable. This is not visible while in edit mode. You<br>need to go back to dashboard and then update the<br>variable or reload the dashboard. |  |  |  |
| FROM default select measurement WHERE + SELECT field(value) × mean() × +                                                                                               |                                               | Choose ~                                                                                                    |  |  |  |
| GROUP BY time(\$_interval) × fill(null) × +                                                                                                    |                                               | <ul> <li>Tooltip</li> </ul>                                                                                                    |  |  |  |
| TaxE20x8     (optional)     ORDER BY TMM     ascending       LM/T     (optional)     SLM/T     (optional)       FORMAT AS     Time series     ALIAS     Naming pattern |                                               | Toottip mode<br>Single All Hidden                                                                                                    |  |  |  |
|                                                                                                    |                                               | * Legend                                                                                                    |  |  |  |

#### Dans ce panneau, sélectionnez

- Nom de la source de données créée à l'étape 6, TELEGRAF dans cet exemple.
- Mesure (schéma) contenant les données que vous souhaitez visualiser, « Cisco-IOS-XE-process-cpu-oper:cpu-usage/cpu-usage » dans cet exemple.
- Champ de la base de données représentant les mesures à visualiser, « five\_seconds » dans cet exemple.
- Titre de la visualisation, « CPU Utilization 9800-CL » dans cet exemple.

| Home > Dashboards > Catalyst 9800 Telemetry > Edit panel                                                                                                    | Discard Save Apply                                                                                        |
|----------------------------------------------------------------------------------------------------|----------------------------------------------------------------------------------------------------|
| Table view 🕢 🕅 Hill Actual 🥥 Last 6 hours 🗸 Q 🖏                                                                                                    | Time series · · ·                                                                                         |
| CPU Utilisation 9800-CL                                                                                                    | Q Search options                                                                                          |
|                                                                                                    | All Overrides                                                                                             |
|                                                                                                    | <ul> <li>Panel options</li> </ul>                                                                         |
|                                                                                                    | Title                                                                                                    |
| •                                                                                                    | Description                                                                                               |
| 4                                                                                                    |                                                                                                    |
| 2 http://www.googletauto.googletauto.googletauto.googletauto.googletauto.googletauto.googletauto.googletauto.go                                                                                                    | Transparent background                                                                                    |
| 0 0 06.15 06.30 06.45 07.00 07.15 07.30 07.45 06.00 06.15 06.30 08.45 07.00 07.15 07.30 07.45 10.30 10.45 10.30 10 | <ul> <li>Panel links</li> </ul>                                                                           |
|                                                                                                    |                                                                                                    |
| Query 1      C1 Transform data 0      Alert 0                                                                                                    |                                                                                                    |
| Data source O TELEGRAF O O Query options MD = auto = 1487 Interval = 15s Query inspector                                                                                                    | Repeat options                                                                                            |
|                                                                                                    | Repeat this panel for each value in the selected<br>variable. This is not visible while in edit mode. You |
|                                                                                                    | variable or reload the dashboard.                                                                         |
| rxcm artaut cuco-top-top-procest-cpu-optrzpu-ustage/pu-ustrzation x Vrticite +                                                                                                    | Choose ~                                                                                                  |
| SELECT field(five_seconds) × mese() × +                                                                                                    |                                                                                                    |
| GROUP BY time(\$interval) × fill(xul) × +                                                                                                    | <ul> <li>Tooltip</li> </ul>                                                                               |
| TIMEZONE (optional) ORDERBYTIME ascending -                                                                                                    | Tooltip mode                                                                                              |
| LIMIT (optional) SLIMIT (optional)                                                                                                    | Single All Hidden                                                                                         |
| FORMATAS Time series v ALMS Naming pattern                                                                                                    |                                                                                                    |
|                                                                                                    | <ul> <li>Legend</li> </ul>                                                                                |

Une fois le bouton « Save/Apply » de la figure précédente enfoncé, la visualisation montrant l'utilisation CPU du contrôleur Catalyst 9800 au fil du temps est ajoutée au tableau de bord. Les modifications apportées au tableau de bord peuvent être enregistrées à l'aide du bouton de l'icône de

#### disquette.

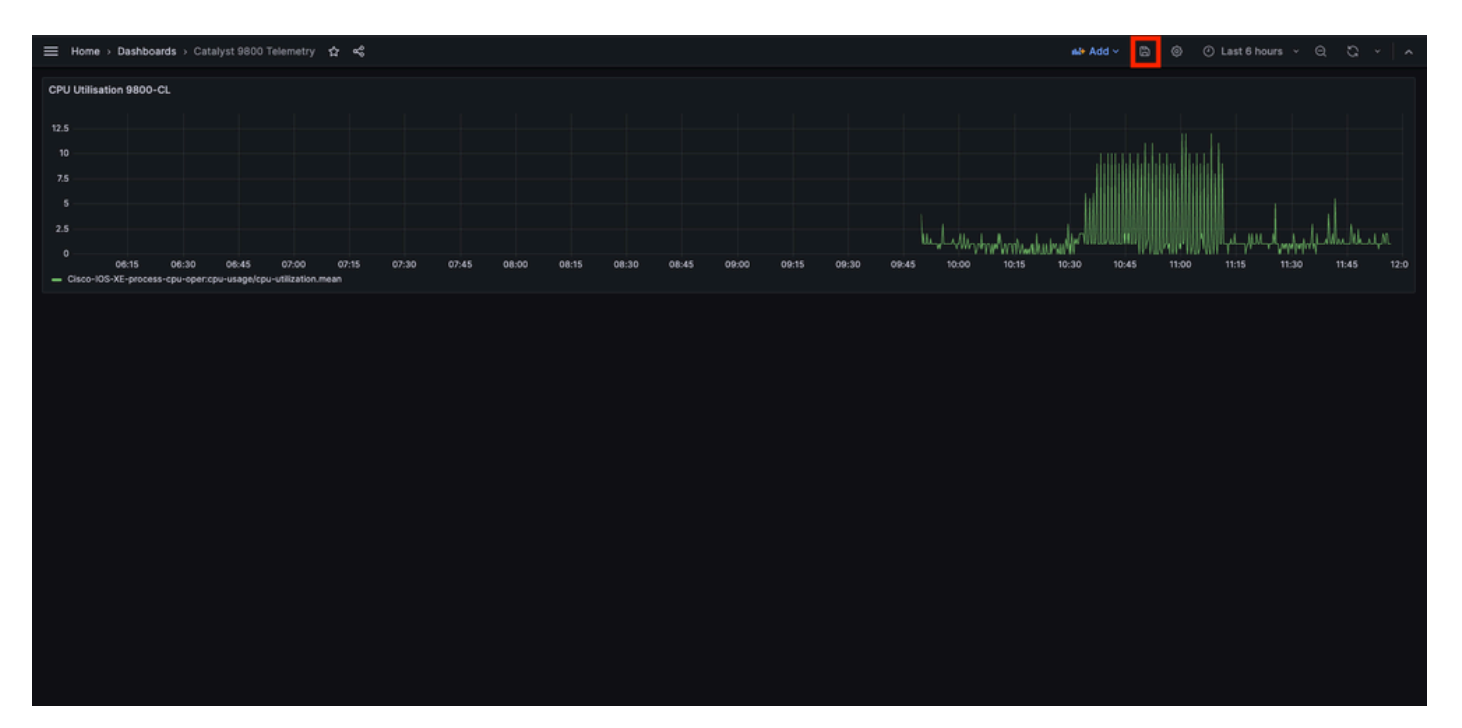

#### Vérifier

Configuration en cours du WLC

Building configuration... Current configuration : 112215 bytes ! ! Last configuration change at 14:28:3

#### Configuration Telegraf

# Configuration for telegraf agent [agent] metric\_buffer\_limit = 10000 collection\_jitter = "0s" debug =

Configuration de InfluxDB

### Welcome to the InfluxDB configuration file. reporting-enabled = false [meta] dir = "/var/lib/influx

Configuration de Grafana

#### Dépannage

#### WLC One Stop-Shop Reflex

Du côté du WLC, la toute première chose à vérifier est que les processus liés aux interfaces de programmation sont opérationnels.

#show platform software yang-management process confd : Running nesd : Running syncfd : Running ncsshd

Pour NETCONF (utilisé par la numérotation gRPC), ces commandes peuvent également aider à vérifier l'état du processus.

WLC#show netconf-yang status netconf-yang: enabled netconf-yang candidate-datastore: disabled netconf-y

Une fois l'état du processus vérifié, une autre vérification importante est l'état de la connexion de télémétrie entre le Catalyst 9800 et le récepteur Telegraf. Il peut être affiché à l'aide de la commande « show telemetry connection all ».

WLC#show telemetry connection all Telemetry connections Index Peer Address Port VRF Source Address Stat

Si la connexion de télémétrie est établie entre le WLC et le récepteur, on peut également s'assurer que les abonnements configurés sont valides à l'aide de la show telemetry ietf subscription all brief commande.

WLC#show telemetry ietf subscription all brief ID Type State State Description 101 Configured Valid Sub

La version détaillée de cette commande, show telemetry ietf subscription all detail, fournit plus d'informations sur les abonnements et peut aider à signaler un problème à partir de sa configuration.

WLC#show telemetry ietf subscription all detail Telemetry subscription detail: Subscription ID: 101 Typ

#### Confirmer l'accessibilité du réseau

Le contrôleur Catalyst 9800 envoie des données gRPC au port de réception configuré pour chaque abonnement de télémétrie.

Pour vérifier la connectivité réseau entre le WLC et le récepteur sur ce port configuré, plusieurs outils sont disponibles.

À partir du WLC, on peut utiliser telnet sur le récepteur IP/port configuré (ici 10.48.39.98:57000) pour vérifier que celui-ci est ouvert et accessible à partir du contrôleur lui-même. Si le trafic n'est pas bloqué, le port doit apparaître comme ouvert dans le résultat :

WLC#telnet 10.48.39.98 57000 Trying 10.48.39.98, 57000 ... Open <-----

Vous pouvez également utiliser <u>Nmap</u> à partir de n'importe quel hôte pour vous assurer que le récepteur est exposé correctement sur le port configuré.

\$ sudo nmap -sU -p 57000 10.48.39.98 Starting Nmap 7.95 ( https://nmap.org ) at 2024-05-17 13:12 CEST N

Journalisation et débogage

2024/05/23 14:40:36.566486156 {pubd\_R0-0}{2}: [mdt-ctr]] [30214]: (note): \*\*\*\* Event Entry: Configured

#### S'assurer que les indicateurs atteignent la pile TIG

#### À partir de InfluxDB CLI

Comme tout autre système de base de données, InfluxDB est livré avec une CLI qui peut être utilisée pour vérifier les métriques sont reçues correctement par Telegraf et stockées dans la base de données définie. InfluxDB organise les métriques, appelées points, en mesures ellesmêmes organisées en séries. Certaines commandes de base présentées ici peuvent être utilisées pour vérifier le schéma de données côté InfluxDB et s'assurer que les données atteignent cette application.

Tout d'abord, vous pouvez vérifier que les séries, les mesures et leur structure (clés) sont correctement générées. Ceux-ci sont automatiquement générés par Telegraf et InfluxDB en fonction de la structure du RPC utilisé.

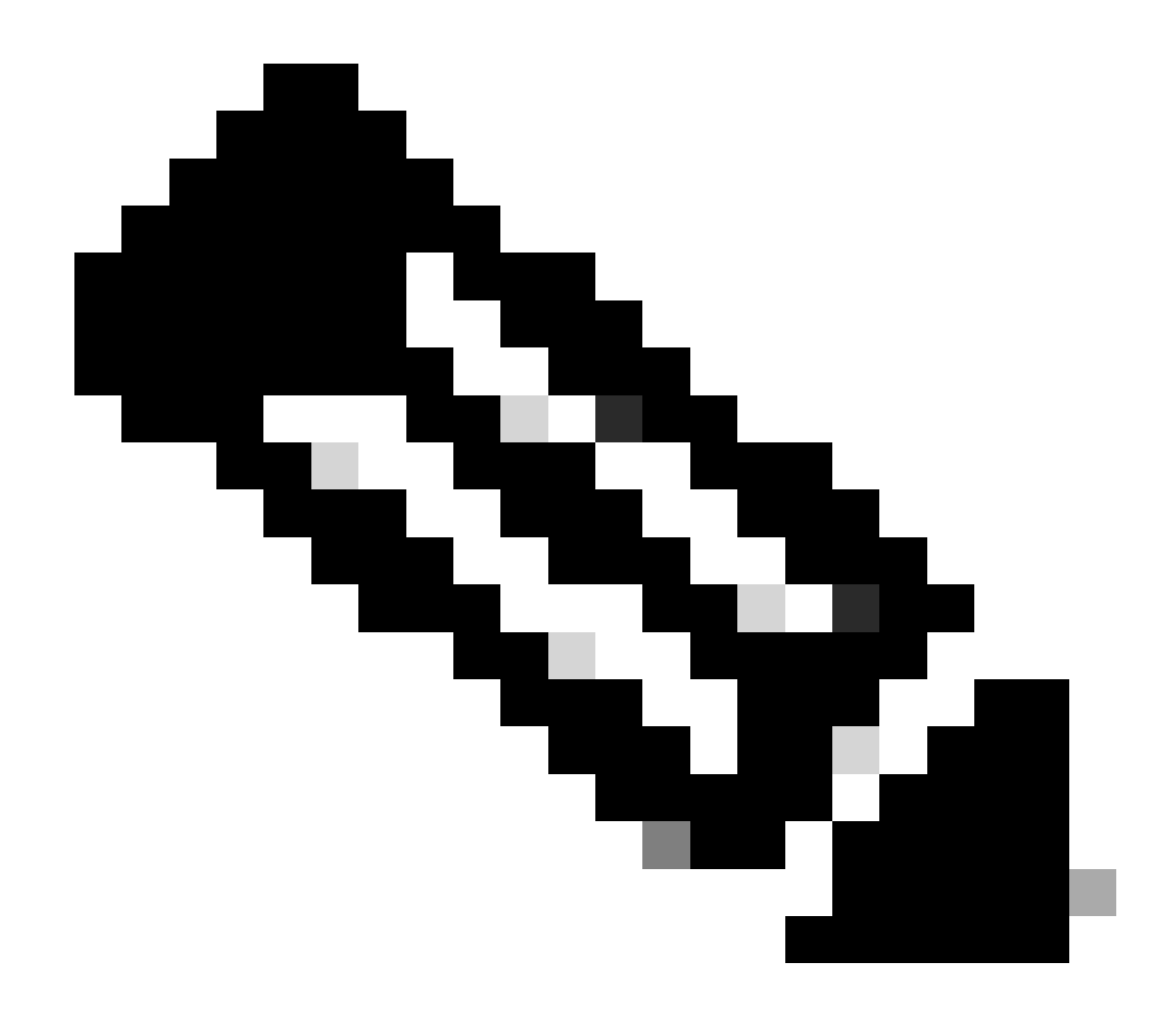

**Remarque** : bien sûr, cette structure est entièrement personnalisable à partir des configurations Telegraf et InfluxDB. Cependant, cela dépasse le cadre de ce guide de configuration.

\$ influx Connected to http://localhost:8086 version 1.6.7~rc0 InfluxDB shell version: 1.6.7~rc0 > USE T

Une fois la structure de données clarifiée (entier, chaîne, booléen, ...), on peut obtenir le nombre de points de données stockés sur ces mesures en fonction d'un champ particulier.

# Get the number of points from "Cisco-IOS-XE-process-cpu-oper:cpu-usage/cpu-utilization" for the field

Si le nombre de points pour un champ particulier et l'horodatage pour la dernière occurrence augmentent, il est bon signe que la pile TIG reçoit et stocke correctement les données envoyées par le WLC.

#### **De Telegraf**

Pour vérifier que le récepteur Telegraf obtient réellement certaines métriques du contrôleur et vérifie leur format, vous pouvez rediriger les métriques Telegraf vers un fichier de sortie sur l'hôte. Cela peut s'avérer très pratique lorsqu'il s'agit de dépanner des interconnexions de périphériques. Pour ce faire, il vous suffit d'utiliser <u>le plug-in de sortie « file »</u> de Telegraf, configurable à partir du /etc/telegraf/telegraf.conf.

# Send telegraf metrics to file(s) [[outputs.file]] # ## Files to write to, "stdout" is a specially han

Références

Recommandations de dimensionnement du matériel

exigences de Grafana

### À propos de cette traduction

Cisco a traduit ce document en traduction automatisée vérifiée par une personne dans le cadre d'un service mondial permettant à nos utilisateurs d'obtenir le contenu d'assistance dans leur propre langue.

Il convient cependant de noter que même la meilleure traduction automatisée ne sera pas aussi précise que celle fournie par un traducteur professionnel.